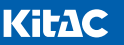

## VORFORCE ユーザーサポート

## アナウンスが聞こえないときの対処方法

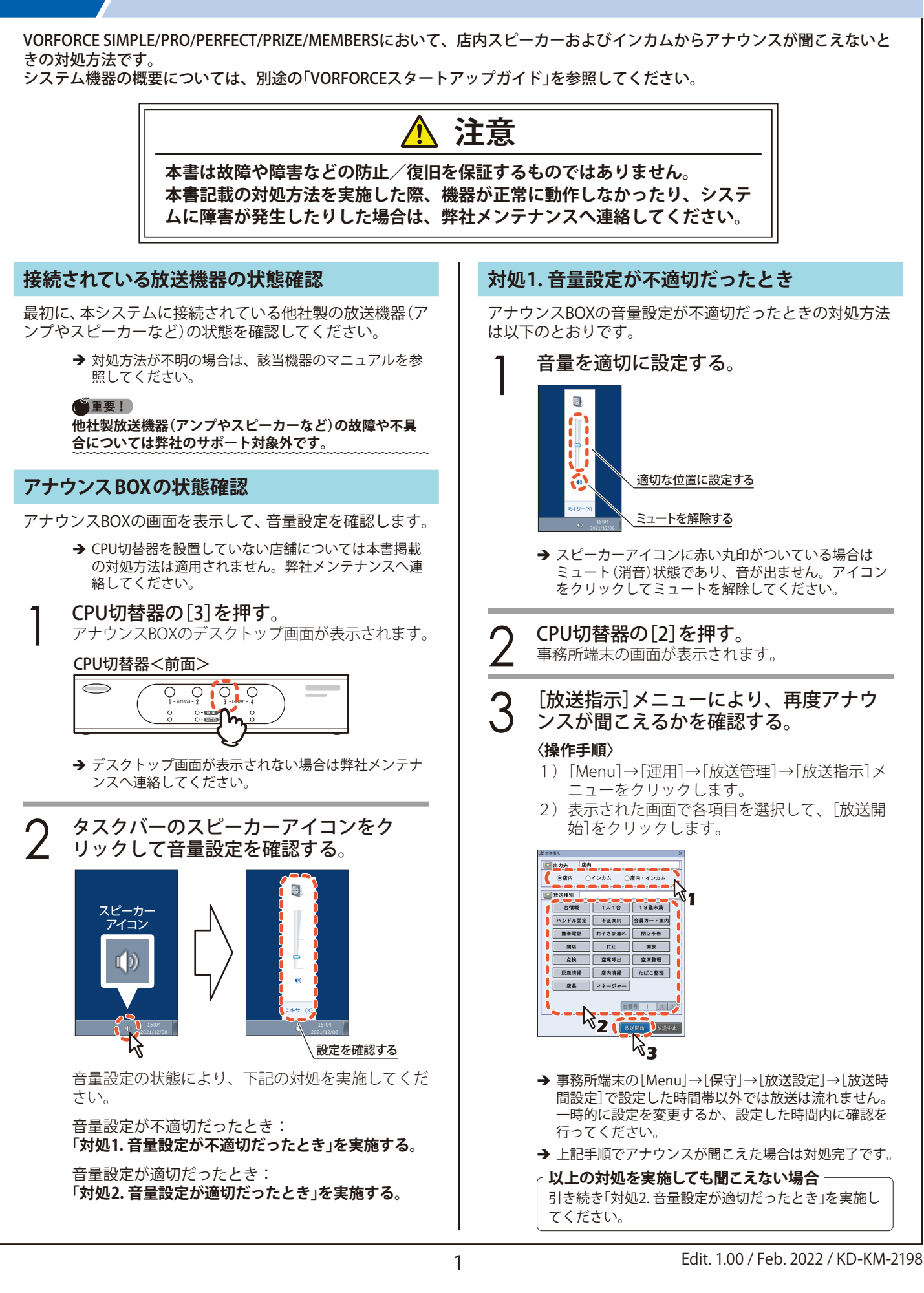

## 対処2. 音量設定が適切だったとき

アナウンスBOXの音量設定が適切だったときの対処方法は 以下のとおりです。

- → 事務所端末の画面が表示されている場合はCPU切替器の[3]を押し、アナウンスBOXの画面に切り替えてから次の手順へ進んでください。
- Windowsの[スタート]→[再起動]をク リックする。 アナウンスBOXが再起動されます。  $\overline{\phantom{a}}$ すべてのプログラム プログラムとファイルの検索 ٩ 2 → アナウンスBOXの起動処理が完了してから次の手順へ 進んでください。 (●重要!) アナウンスBOXを再起動しても、ホールコンピューター 内のデータに影響はありません。 CPU切替器の[2]を押す。 事務所端末の画面が表示されます。 [放送指示]メニューにより、再度アナウ 3 ンスが聞こえるかを確認する。 〈操作手順〉 1) [Menu]→[運用]→[放送管理]→[放送指示]メ ニューをクリックします。 2) 表示された画面で各項目を選択して、 [放送開 始]をクリックします。 🔎 放送指示 ■ 出力先 店内
  ●店内 ○インカム ○店内・インカム 🔽 放送種別 台情報 1人1台 18歳未満 ハンドル固定 不正案内 会員カード案内 携帯電話 お子さま連れ 閉店予告 閉店 打止 開放 点検 空席呼出 空席整理 灰皿清掃 店内清掃 たばこ整理 店長 マネージャー Γ R<sub>2</sub> 台番号 1 < > 放送開始 放送中止 ₿3 → 事務所端末の[Menu]→[保守]→[放送設定]→[放送時 間設定]で設定した時間帯以外では放送は流れません。
  - ー時的に設定を変更するか、設定した時間内に確認を 行ってください。
  - → 以上の対処を実施してもアナウンスが聞こえない場合は、弊社メンテナンスへ連絡してください。

## ▲ KITA DENSHI CORPORATION 株式会社 北電子 〒171-0021 東京都豊島区西池袋1-7-7